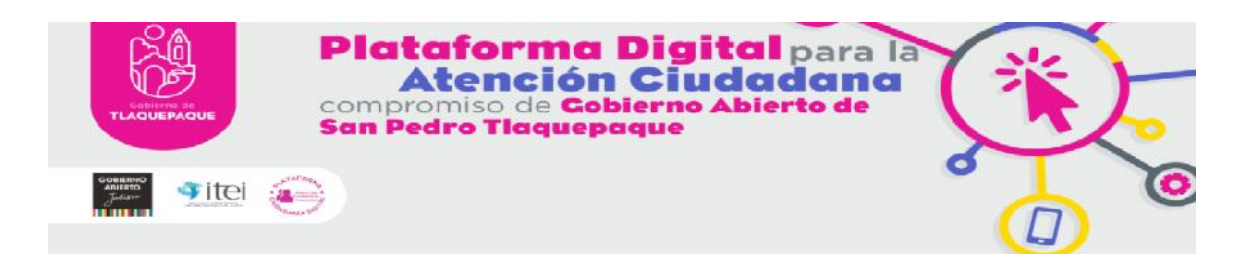

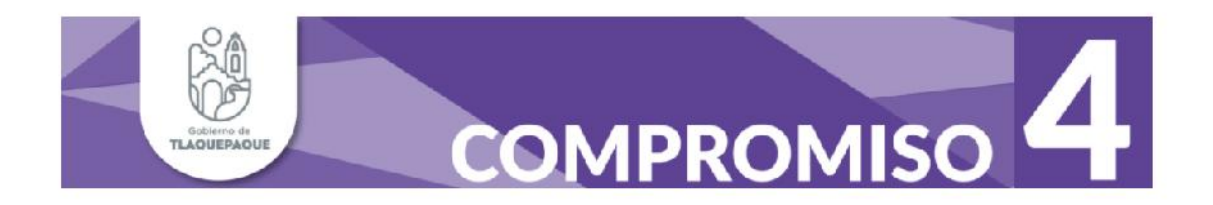

# Revisión y evaluación final del funcionamiento del nuevo sistema de atención ciudadana a través de la plataforma.

Documento con el registro de los reportes de trámites con usuario simulado de la muestra tomada

# ACCION 13.

Jefatura de Atención Ciudadana de San Pedro Tlaquepaque.

Dirección de la Unidad de Transparencia de San Pedro Tlaquepaque.

21, agosto, 2020.

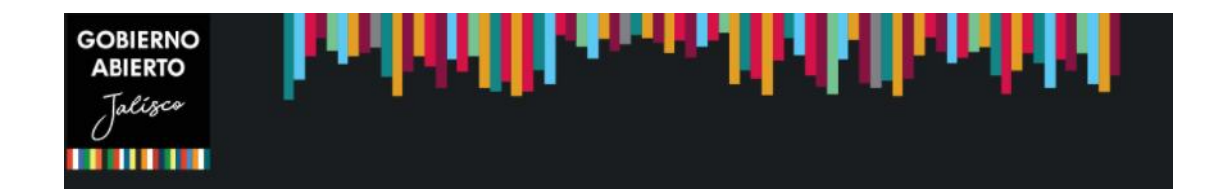

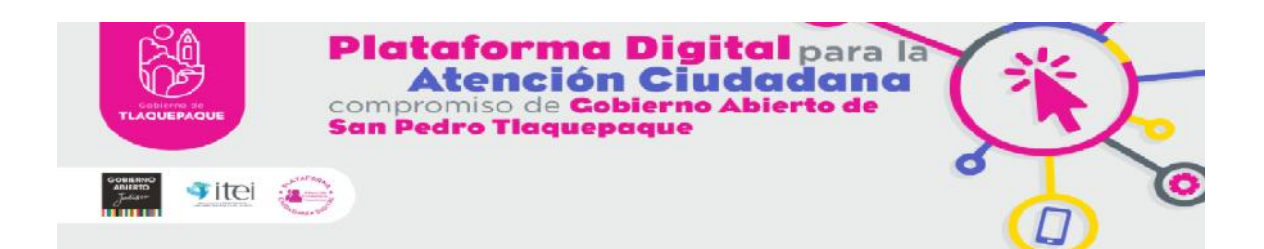

Como parte de la revisión y evaluación final del funcionamiento de la plataforma se realizó un ejercicio a través de un usuario simulado con la finalidad de evidenciar el procedimiento que debe llevar a cabo cualquier ciudadano para poder acceder a este servicio en línea y dar cuenta de su buen funcionamiento.

Primeramente, se eligió a una persona quien fungiría como ciudadano y a partir de ahí crear el usuario simulado, esto para tratar de emular lo más real posible el cómo una persona lo haría por primera vez.

#### **REGISTRO DE USUARIO**

Para acceder al portal de la plataforma, se ingresó a la página oficial del Ayuntamiento de Tlaquepaque donde el ciudadano pudo localizar en los "menús" la pestaña correspondiente a la plataforma "Ciudadanía Digital" y presionar para entrar a la misma (la liga electrónica directa es: https://www.tlaquepaque.gob.mx/views/ciudadania digital.php)

Como primer paso se hizo el registro del nuevo usuario tras llenar un formulario utilizando datos no verídicos y consentir el aviso de privacidad, solicitando así su ID para crear su perfil.

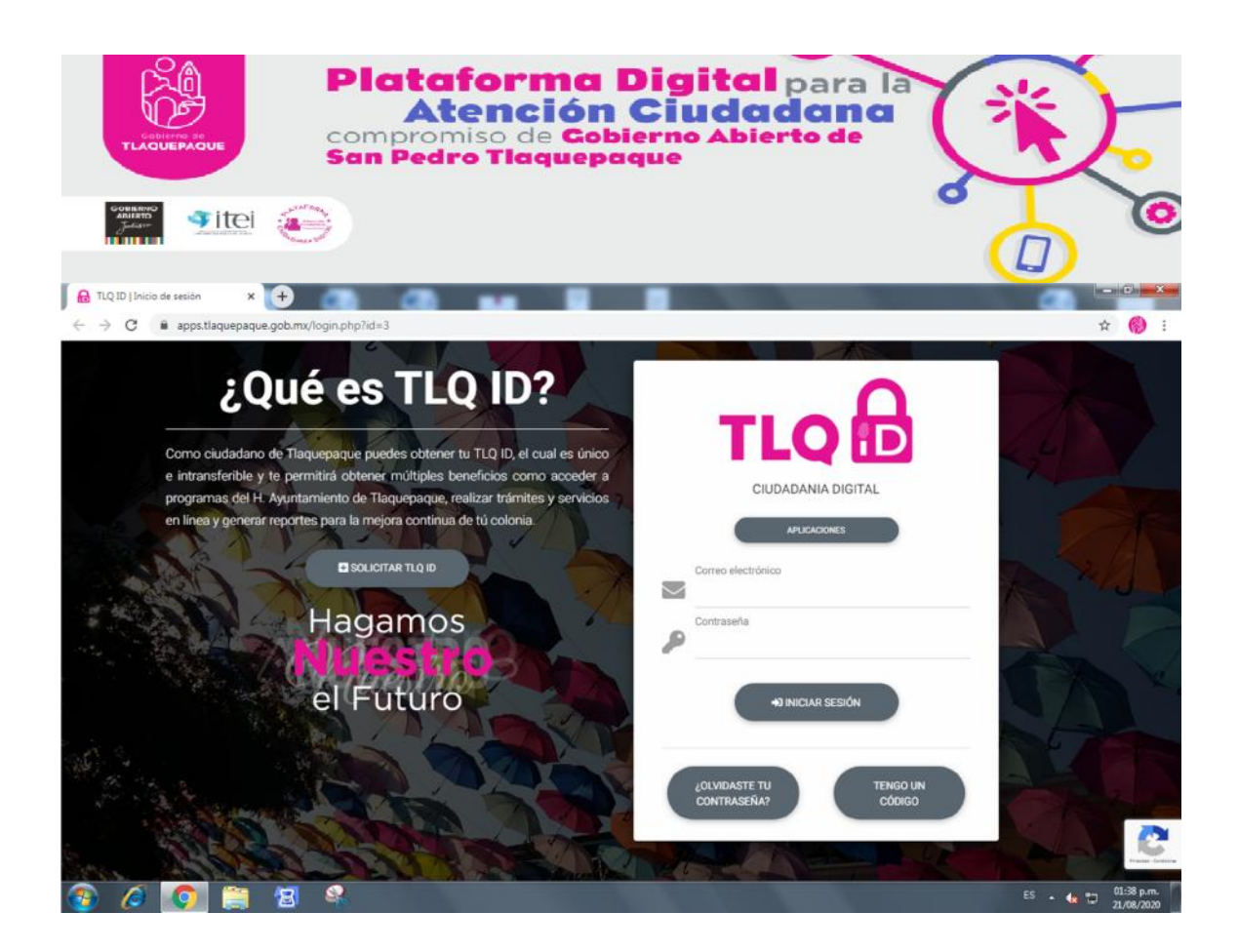

#### **INGRESO DE NUEVO USUARIO**

Una vez hecho el registro, el usuario tuvo que hacer la confirmación del correo electrónico proporcionado, para esto ingreso a su cuenta electrónica para verificar haber recibido el correo que la plataforma dirige automáticamente y dar clic en el enlace "Validar cuenta", con este paso se concluye y garantiza el registro al sistema de la plataforma.

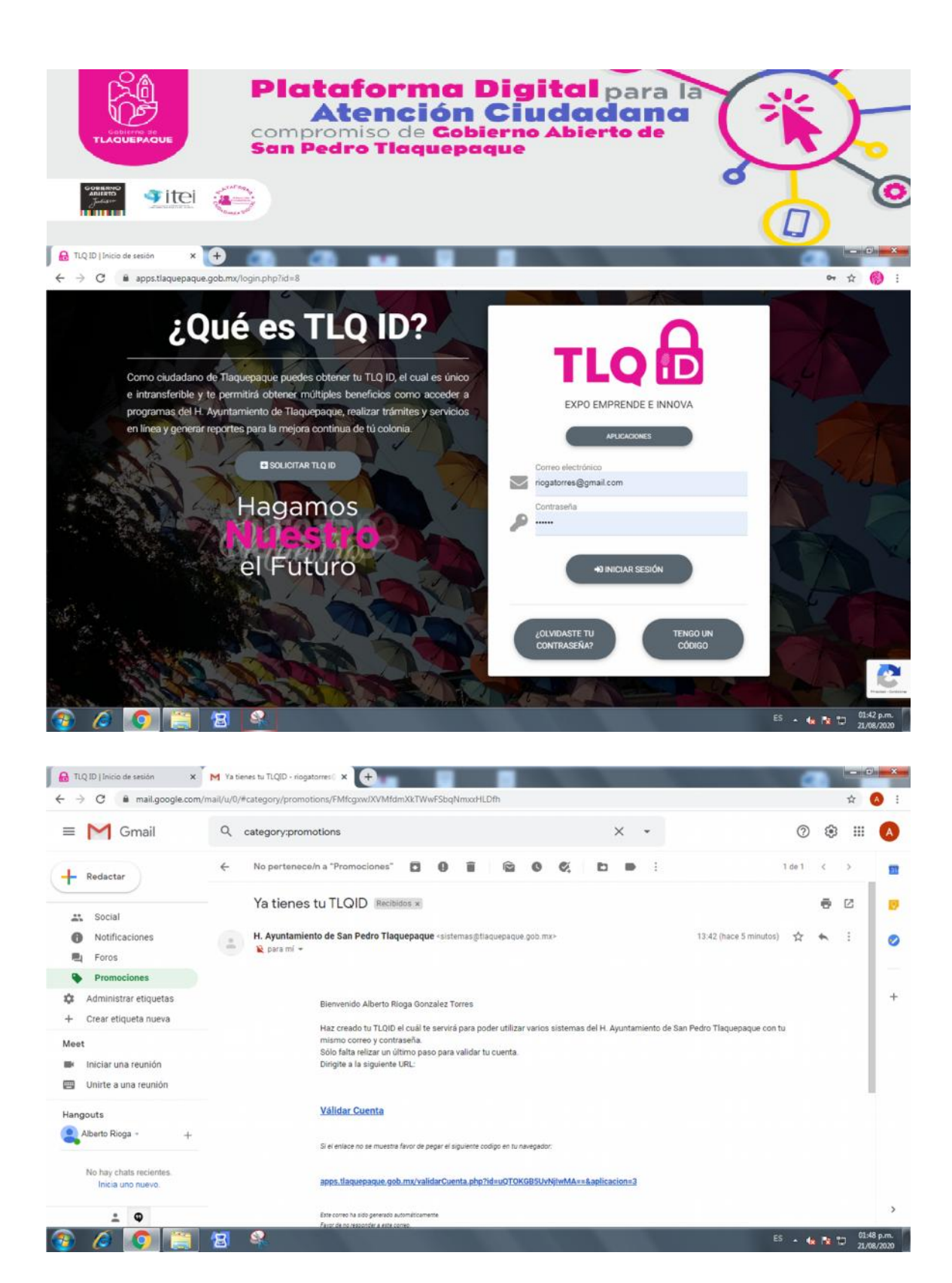

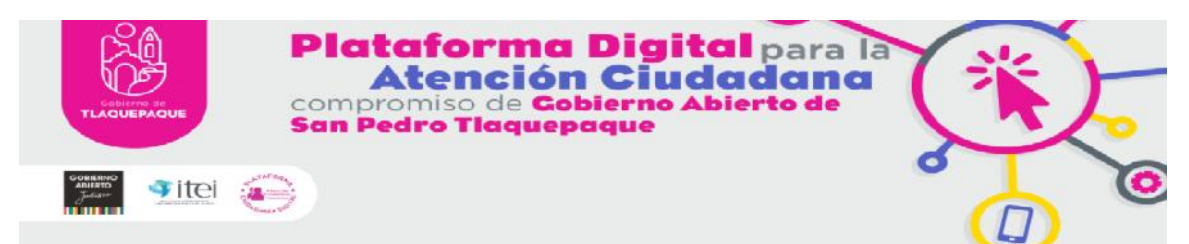

#### INICIO DE LA SESIÓN.

Al ingresar como usuario activo, el usuario pudo observar el historial de sus solicitudes, que en este caso, aún se encontraba en 0 cero, percatándose que el sistema desglosa estadísticamente la cantidad de solicitudes realizadas, cuántas se encuentran en proceso, cuántas fueron suspendidas y cuántas se han concluido, así como también si hay alguna solicitud que se haya presentado de forma duplicada.

Para generar las solicitudes o reportes, accedimos a los "menús" enlistados en el icono con el signo "+" que se localiza debajo y a la derecha de la pantalla, el cual al presionarlo desglosa tres posibles situaciones que el usuario puede reportar:

- Reporte por servicio público
- Reporte a un elemento de seguridad policial
- Reporte a un servidor público

| Image: TLQ ID [Inicio de sesión     X     M     Ya tienes tu TLQID - riogatorres (     X       +     +     C     iii ciudadaniadigital.tlaquepaque.gob.mx/dashboard_ciudad | <ul> <li>Giudadania Digital de San Pedro x +</li> <li>ano.php</li> </ul> |                 | → @ ×<br>★ <mark>&amp;</mark> : |
|----------------------------------------------------------------------------------------------------|--------------------------------------------------------------------------|-----------------|---------------------------------|
| = 🦉                                                                                                    |                                                                          |                 | 1                               |
|                                                                                                    | Mis solicitude                                                           | es              |                                 |
| 0<br>Total 0<br>En Proceso                                                                                                    | <b>O</b><br>Suspendidas                                                  | 0<br>Concluidas | <b>D</b> uplicadas              |
|                                                                                                    | No hay solicitudes                                                       |                 |                                 |
|                                                                                                    | Anterior Siguiente                                                       |                 | •                               |
| 🐵 🖉 🌅 😫 🚱                                                                                                    |                                                                          |                 | - 🔩 🕅 🗁 21/08/2020              |

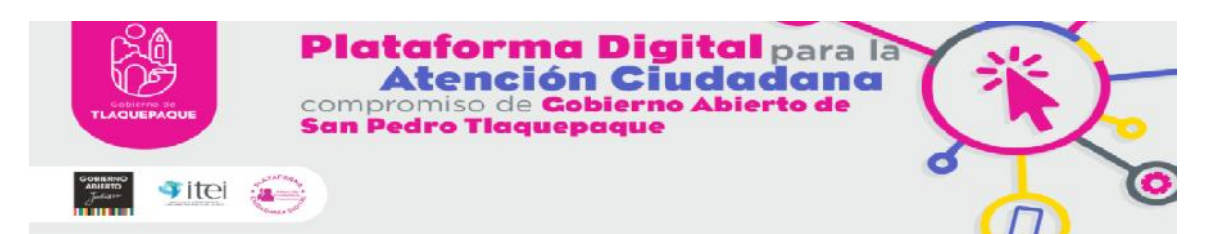

La plataforma distingue entre las diferentes competencias de las dependencias y las resume en sus 3 opciones, por ejemplo, Asuntos internos (Denuncia contra servidor público), la Comisión de honor y justicia (Denuncia contra elemento seguridad pública) o en este caso concreto, La Dirección de Alumbrado Público (Nueva solicitud de servicios públicos)

|                                                                                                    | Jadania Digital de San Pedro 🗙 🕂      |                        | ±                                                                               |
|----------------------------------------------------------------------------------------------------|---------------------------------------|------------------------|---------------------------------------------------------------------------------|
|                                                                                                    |                                       |                        | <b>Å</b>                                                                        |
| N                                                                                                    | 1is solicitude                        | es                     |                                                                                 |
| 0 0<br>Total En Proceso                                                                                                    | 0<br>Suspendidas                      | <b>O</b><br>Concluidas | Duplicadas<br>Nueva solicitud de servicio<br>público                            |
|                                                                                                    | No hay solicitudes Anterior Siguiente |                        | 8<br>10<br>10<br>10<br>10<br>10<br>10<br>10<br>10<br>10<br>10<br>10<br>10<br>10 |
| A      A     A  A     A     A |                                       |                        | E5 - 4 № 5 0150 pm.<br>21/06/2020                                               |

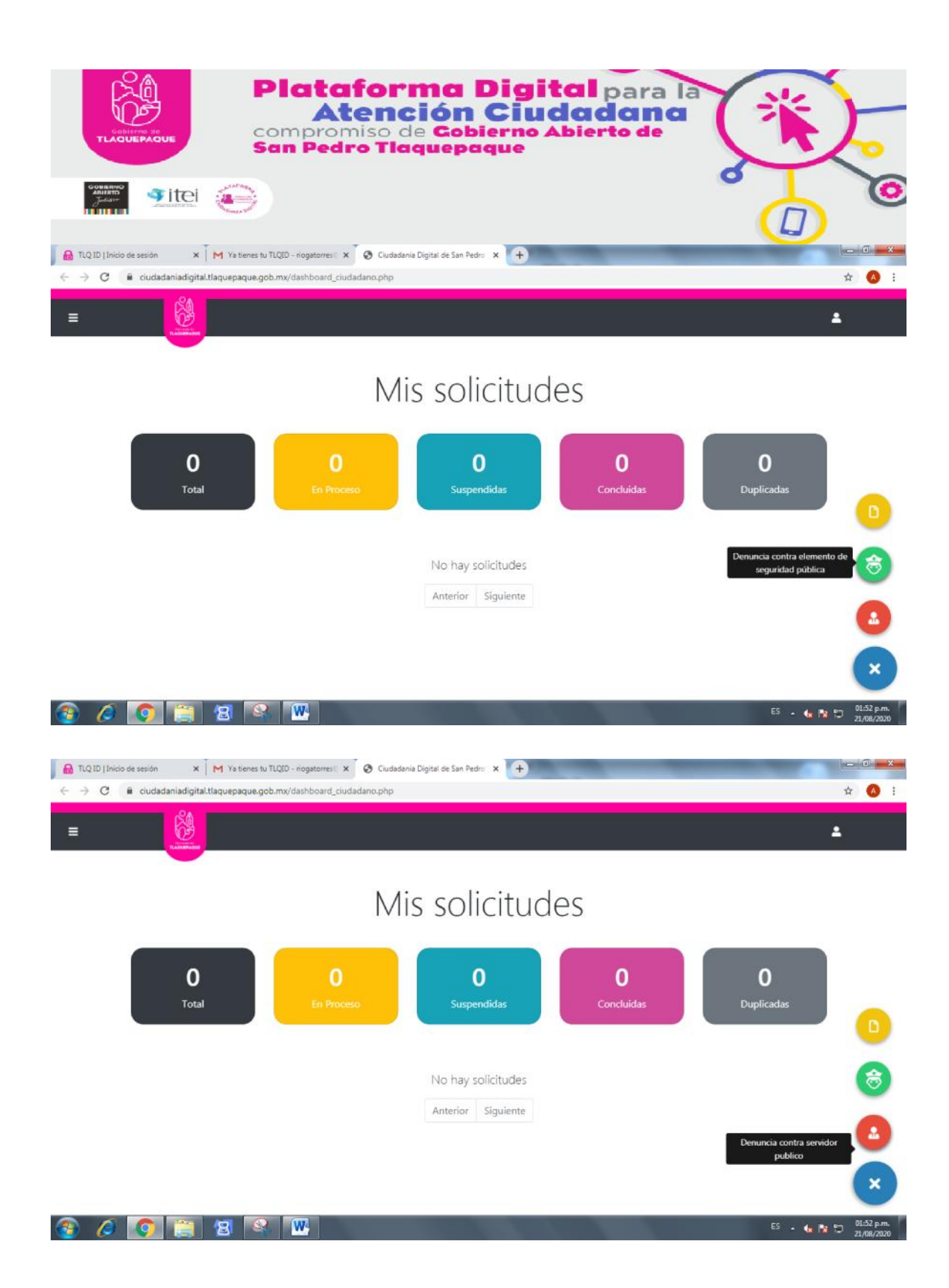

SOLICITUD

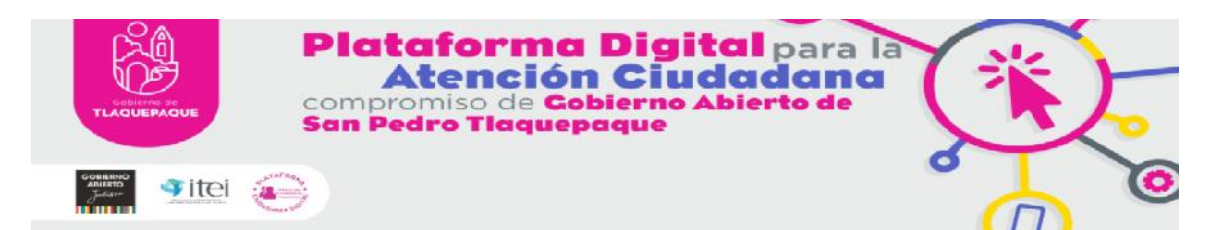

Para generar el primer reporte o solicitud, se seleccionó la opción "Nueva solicitud de servicios públicos" la cual nos re-direccionó a un nuevo portal donde aparece un formulario para presentar detalladamente la solicitud.

Como primer paso, nos muestra la siguiente pregunta ¿qué es lo que sucede? Y nos pide seleccionar uno de los servicios o trámites que puedo realizar a través de una lista desplegable, la cual, cuenta con un buscador para que en la manera que ingresemos el texto correspondiente, filtre la información y sea más fácil localizar el servicio que se requiere.

En el caso concreto y para efectos de poder realizar la solicitud simulada se optó por elegir la dependencia más solicitada, **Alumbrado público**, seleccionando el servicio de "**REPARACION DE LUMINARIA**"

| 🔒 TLQ ID [Inicio de sesión x M Ya tienes tu TLQID - riogatorres: x 🗞 San Pedro Tlaquepaque x 🕂      | - 0 - X -            |
|----------------------------------------------------------------------------------------------------|----------------------|
| ← → C ■ ciudadaniadigital.tlaquepaque.gob.mx/solicitud_ciudadano.php                                | 🕁 🙆 i                |
|                                                                                                    | 1                    |
| Nueva Solicitud                                                                                     |                      |
| ¿Qué es lo que sucede?                                                                              |                      |
| Seleccionar Servicio                                                                                |                      |
| Seleccion Colonia                                                                                   |                      |
| Escribir la colonia                                                                                 |                      |
| Describe en detalle tu problema                                                                     |                      |
| Describe en detalle tu problema                                                                     |                      |
| Información adicional                                                                               |                      |
| Según lo que nos indicas, nos sería de mucha utilidad si nos proporcionas la siguiente información. |                      |
| Escribir la dirección lo más especifica posible (calle, colonia, municipio)                         |                      |
| 😰 🖉 🛐 📓 📽 🚻 👘 👘                                                                                     | • 🕼 🔯 🗊 🕺 01:52 p.m. |

![](_page_8_Picture_0.jpeg)

Paso seguido, el siguiente dato solicitado fue la colonia del Municipio en la cual se está realizando el reporte, las cuales también se enlistan de manera desplegable y que de igual manera al ir escribiendo se van filtrando para su localización.

| Plate<br>COMPTONE<br>COMPTONE<br>San Ped                                                                             | <b>iforma Digital</b> para la<br><b>tención Ciudadana</b><br>miso de <b>Cobierno Abierto de</b><br><b>ro Tlaquepaque</b> | <b>*</b>              |
|----------------------------------------------------------------------------------------------------|----------------------------------------------------------------------------------------------------|-----------------------|
|                                                                                                    |                                                                                                    | <b>0</b>              |
| A TLQ ID   Inicio de sesión X M Ya tienes tu TLQID - riogatorres                                                     | x 🐼 San Pedro Tlaquepaque x +                                                                                            |                       |
| ← → C  i ciudadaniadigital.tlaquepaque.gob.mx/solicitud_ciud                                                         | ladano.php                                                                                                    | Q 🛧 🖪 :               |
| = Nueva Solicitud                                                                                                    |                                                                                                    | *                     |
| ¿Qué es lo que sucede?                                                                                               |                                                                                                    |                       |
| REPARACIÓN DE LUMINARIA                                                                                              |                                                                                                    |                       |
| Seleccion Colonia                                                                                                    |                                                                                                    |                       |
| centr                                                                                                    |                                                                                                    |                       |
| CENTRO COMERCIAL CAMICHINES                                                                                          |                                                                                                    |                       |
| CENTRO COMERCIAL LAS FUENTES                                                                                         |                                                                                                    |                       |
| NUEVA CENTRAL CAMIONERA                                                                                              |                                                                                                    |                       |
| COND JARDIN CENTRAL                                                                                                  |                                                                                                    |                       |
| Información adicional<br>Según lo que nos indicas, nos sería de mucha<br>Calle Independencia 89-63, Centro, 45500 Sa | utilidad si nos proporcionas la siguiente información.<br>an Pedro Tlaquepaque, Jal., México                             |                       |
|                                                                                                    |                                                                                                    | Mostrar todo V        |
|                                                                                                    |                                                                                                    |                       |
|                                                                                                    |                                                                                                    | ES - 🖕 🔯 💭 21/08/2020 |

En el tercer rubro, se realizó la descripción breve y concisa del servicio que como ciudadano simulado se pretende solicitar, es decir, indicar que se solicita la "reparación de la luminaria" y las razones del por qué, considero que a medida que el ciudadano exprese la urgencia de la necesidad podría incidir en una pronta respuesta. Este es un campo abierto donde cada usuario puede capturar la información que considere pertinente al momento de presentar su reporte.

Como una alternativa, el ciudadano ingresó la localización precisa a través de un sistema de ubicación en un mapa de google que ayuda a indicar con precisión dónde se debe prestar el servicio y así las dependencias correspondientes acudan con certeza al lugar, además, también el usuario puede ampliar su solicitud a través de la publicación de algún video existente a través de la URL y la carga de alguna evidencia fotográfica. **Nosotros agregamos una foto.** 

|                                                                                                    | Plataformo<br>Atención<br>compromiso de Go<br>San Pedro Tlaque                                                                             | Digital para la<br>n Ciudadana<br>obierno Abierto de<br>paque                                                                                                    | *                                                                                                    |
|----------------------------------------------------------------------------------------------------|----------------------------------------------------------------------------------------------------|----------------------------------------------------------------------------------------------------|----------------------------------------------------------------------------------------------------|
| GOBERING<br>ADERTO<br>Juliano                                                                               | tei 📀                                                                                                    |                                                                                                    |                                                                                                    |
| TLQ ID   Inicio de sesión                                                                                   | 🗙 🕅 Ya tienes tu TLQED - riogatorres 🛛 🗙 📀 San Pedro Tlaquepaque                                                                           | × +                                                                                                    | - 0 - X                                                                                                    |
| $\leftrightarrow$ $\rightarrow$ C $\cong$ ciudada                                                           | niadigital.tlaquepaque.gob.mx/solicitud_ciudadano.php                                                                                      |                                                                                                    | Q 🛧 🙆 :                                                                                                    |
| =                                                                                                    |                                                                                                    |                                                                                                    | •                                                                                                    |
| 1                                                                                                    | lueva Solicitud                                                                                                    |                                                                                                    |                                                                                                    |
| 20                                                                                                    | ué es lo que sucede?                                                                                                    |                                                                                                    |                                                                                                    |
|                                                                                                    | EPARACIÓN DE LUMINARIA                                                                                                    |                                                                                                    |                                                                                                    |
| Se                                                                                                    | eccion Colonia                                                                                                    |                                                                                                    |                                                                                                    |
|                                                                                                    | scribir la colonia                                                                                                    |                                                                                                    |                                                                                                    |
| D                                                                                                    | scribe en detalle tu problema                                                                                                    |                                                                                                    |                                                                                                    |
|                                                                                                    | lo funciona una Luminaria en la calle Independencia y calle <u>Obregón</u> : ar                                                            | iexo foto de la misma.                                                                                                    |                                                                                                    |
| Abrir<br>Crganizar • Nureva carpe<br>Crganizar • Nureva carpe<br>Fevoritos<br>Ecorrania<br>Stitos recientes | Captura                                                                                                    | P<br>P<br>CO) WhatsApp x +                                                                                                    | ES - • • • • • • 01.59 p.m.<br>21/08/2000                                                                        |
| Biblioteces Documentos Minisca Videos Equipo Disco local (C.) QUinidad Transpan * Nombre:                   | Captura5 WhatsApp Image 2020-08-21 at 2:06:14 PM  WhatsApp Image 2020-08-21 at 2:06:14 PM WhatsApp Image 2020-08-21 at 2:06:14 PM Cancelar | PUELICOURSELETO<br>PUELICOURSELETO<br>PUELIC | Meteria<br>Is Dola Mago<br>dimitato<br>Mayan Bar<br>Sof Feliz Ti manonyan<br>gas domotes<br>+<br>-<br>-<br>PBERS |
| Pi                                                                                                    | ede poner la URL del video(YouTube ó Facebook) URL de Video<br>directamente subir una imagen. Máximo 8 megas (formatos válidos JPG,        | Datos del mass 62220 Google INESI - Condiciones del Danico - Miden<br>PING, PDF) Elegir archivo                                                                                                    |                                                                                                    |
| WhatsApp Imagejpeg                                                                                          | *                                                                                                    |                                                                                                    | Mostrar todo 🗙                                                                                                   |
| 🚳 🥖 📀                                                                                                    | 👸 😰 🍕 🚾                                                                                                    |                                                                                                    | ES 🔒 🏫 🏷 02:08 p.m.                                                                                              |

![](_page_11_Picture_0.jpeg)

![](_page_11_Picture_1.jpeg)

![](_page_12_Picture_0.jpeg)

Anudado a lo anterior, "este apartado es el mejor de todos, aquí señalamos el lugar de los hechos a través del conjunto de mapas desplazables y colección de fotografías, contenidos en la aplicación "Google Maps". Es lo más práctico posible dado que esta app de Google es una herramienta que se ha vuelto común en el día a día de todas las personas, ya que puede mostrar la imagen del lugar que uno quiere identificar sin necesidad de saber el nombre exacto de la calle, sólo con la simple vista, facilitando aún más la descripción del reporte, por ejemplo para personas que se les dificulta redactar o con mala retención de la memoria" expresó el ciudadano que fungió como usuario simulado.

![](_page_12_Picture_2.jpeg)

|                                                                  | 8                                                            |                                                                                                    |                                                                                                    |                                                                                                    |       |
|------------------------------------------------------------------|--------------------------------------------------------------|----------------------------------------------------------------------------------------------------|----------------------------------------------------------------------------------------------------|----------------------------------------------------------------------------------------------------|-------|
| QID   Inicio de sesión × M                                       | Ya tienes tu TLQID - riogatorres 🛛 🗙 🖉 San P                 | edro Tlaquepaque 🛛 🗙 🕂                                                                                                  |                                                                                                    | Successive States                                                                                                    |       |
| C 🔒 ciudadaniadigital.tlaqu                                      | epaque.gob.mx/solicitud_ciudadano.php                        |                                                                                                    |                                                                                                    |                                                                                                    | Q # ( |
| Su servicio es                                                   | tá ubicado                                                   |                                                                                                    |                                                                                                    |                                                                                                    |       |
| Mapa S<br>Sei Cate<br>Taquepaque centre<br>aquepaque centre<br>Q | atélite<br>Catie que Cate Independencia 894<br>Farmacias Ben | El Pechtigon<br>Instaliation<br>Energia a santolina<br>33. Centro, 45500 San Pedro Tiaquepaque ,<br>Deshacer<br>Rehacer | LATE CENTRE CENTRE CENT | Tidauperque []<br>Calauperque []<br>Calauperque [] |       |
| dor Turistico                                                    | Plaza Pa<br>Banco Banorte                                    | rlân Cortar<br>Copiar                                                                                                   | Ctrl+X<br>Ctrl+C                                                                                                    | Distribuidor                                                                                                    |       |
| NEVERIA<br>MEXICALTZIN<br>Heijda - 5                             |                                                              | Pegar<br>Pegar como texto sim<br>Seleccionar todo                                                                       | Ctrl+V<br>nple Ctrl+Shift+V<br>Ctrl+A                                                                                                    | Tenda de celulares Perallevar<br>Emrega a tionocile                                                                                                    |       |
| Google                                                           | igs Army O Salón Monterrey<br>Para lacar                     | Corrección ortográfica<br>Sentido de la escritura                                                                       | a b ogiu, INEGI. C                                                                                                    | COSTURA EXPRESS<br>andciones dal Berricie - Informar da error en el mape                                                                                                    |       |
| Puede poner la l                                                 | JRL del video(YouTube & Facebook)                            | de Video                                                                                                    | Ctrl+Shift+I                                                                                                    |                                                                                                    |       |
| O directamente                                                   | subir una imagen. Máximo 8 megas (format                     | tos válidos JPG, PNG <mark>, PDF)</mark> Elegir                                                                         | archivo WhatsApp Image 2                                                                                                    | 020-08-21 at 2.06.14 PM.jpeg                                                                                                    |       |
|                                                                  |                                                              |                                                                                                    |                                                                                                    |                                                                                                    |       |

#### FINAL DEL REGISTRO

Para concluir con la presentación de la solicitud, basta con que el usuario presione el icono "Guardar solicitud" y esta se registra automaticamente en su estádistica de solicitudes presentadas.

![](_page_14_Picture_0.jpeg)

Una vez enviado, nos dio el número de folio de reporte más un extracto de los elementos que lo componen, como se aprecia a continuación.

![](_page_14_Picture_2.jpeg)

![](_page_15_Picture_0.jpeg)

![](_page_16_Picture_0.jpeg)

![](_page_16_Picture_1.jpeg)

![](_page_17_Picture_0.jpeg)

## **REPORTE RECEPCIÓN DE LA DEPENDENCIA ASIGNADA**

Para comprobar la automatización del funcionamiento de la plataforma, nos dimos a la tarea de consultar a través del enlace de transparencia de la Dirección de Alumbrado Público si habían recibido la solicitud generada con el folio 2308, misma que nos respondió "Recibimos el reporte con los datos de la solicitud" y adjuntó la siguiente imagen donde podemos apreciar la estadística de las solicitudes atendidas por la dirección pero sobre todo nos percatamos de que efectivamente recibieron la solicitud que se había hecho de manera ficticia.

| + C Q           | e ciudadaniadigita | al.tlaquepaque.g | ob.mx/dashboard,                  | departamento.php                                             |                       |                                                                        |         |
|-----------------|--------------------|------------------|-----------------------------------|--------------------------------------------------------------|-----------------------|------------------------------------------------------------------------|---------|
| picaciones 📰 Co | orea elasbeth es   |                  |                                   |                                                              |                       |                                                                        |         |
|                 |                    |                  |                                   |                                                              |                       |                                                                        | R       |
| IRECCIÓ         | ON DE A            | LUMBF            | RADO PI                           | ÚBLICO                                                       |                       |                                                                        |         |
| 104!<br>Total   | 5                  | 2<br>Recibi      | das                               | 1043<br>Asignadas                                            | 49<br>En Proceso      | 0<br>Suspendidas                                                       |         |
| ostrar 10 ¢ :   | solicitudes        |                  |                                   |                                                              |                       | Bu                                                                     | scar:   |
| # Solicitud     | Acciones           | Estatus          | Descripción                       |                                                              |                       | Dirección                                                              |         |
| • 2308          | •                  | Recibida         | No funciona un<br>anexo foto de l | ia Luminaria en la calle Independer<br>la misma.             | ncia y calle Obregón; | Calle Independencia 89-63, Centro<br>San Pedro Tlaquepaque, Jal, Méxic | x 45500 |
| Fecha Registro  | 2020-08-21 14 1    | 1:01             |                                   |                                                              |                       |                                                                        |         |
| Fecha Conclui   | do 0000-00-00 00   | 00:00            |                                   |                                                              |                       |                                                                        |         |
| • 2307          | •                  | Recibida         |                                   | VARIAS LUMINARIAS 1 EN PAROTA<br>N DROFONISACIÓN LAZARO CARD | CON EL NUMERO DE      | Lázaro Cárdenas 238, 45600 Santa<br>Anira: Lal Admiren                 |         |
| 9 9             | 111 9              | -                |                                   |                                                              |                       | ··· •                                                                  | e t     |
| STIQ. IPESOW    | SCHOOLSE - 14-14-  |                  |                                   |                                                              |                       | a designed a strength                                                  | 1000    |

De la misma manera, solicitamos su apoyo para conocer cuál es el procedimiento que le seguiría a dicha solicitud. El siguiente paso es la designación del funcionario publico que atendería dicha solicitud.

![](_page_18_Picture_0.jpeg)

"Se seleccionó a la persona encargada de antender el reporte y se le asignó el folio."

|                | PUBLICO                           |           |                     |                        |
|----------------|-----------------------------------|-----------|---------------------|------------------------|
|                | 1043                              |           |                     |                        |
|                | Asignar solicitud # 2             | 2308      |                     | Suspendida             |
|                | BEATRIZ NUÑO REYNOSO              |           | •                   |                        |
|                |                                   | Cancelar  | Asignar Solicitud   |                        |
|                |                                   | 11        | Dirección           |                        |
| ninaria<br>ma. | en la calle Independencia y calle | Obregón;  | Calle Independencia | 89-63, Centro, 45500 S |
| -              |                                   | Carl Carl |                     | assoo Santa Anita Ial  |

Una vez que el reporte ha sido designado a un miembro del personal, éste le da seguimiento y se encarga de la ejecución hasta que concluya, en este caso se concluyó con el mismo y se guardó en el sistema.

| Plataforma Digital para la Atención Ciudadana         Atención Ciudadana         compromiso de Cobierno Abierto de San Pedro Tlaquepaque         Image: State State Sta |  |
|----------------------------------------------------------------------------------------------------|--|
| Seguimiento Solicitud 2308                                                                                                    |  |
| <ul> <li>○ En Proceso</li> <li>○ Suspendida</li> <li>● Concluida</li> <li>Detalle</li> <li>Luminaria reparada 21/08/2020 cuadrilla 2</li> </ul>                                                                                                    |  |
| Guardar Regresar                                                                                                    |  |
| Historial Ubicacion Adjunto<br>Estatus: En Proceso<br>Usuario Seguimiento: Beatriz Nuño Reynoso                                                                                                    |  |

![](_page_19_Picture_1.jpeg)

![](_page_20_Picture_0.jpeg)

## VISIÓN DE RESULTADOS

Por parte del solicitante se puede ver la conclusión de su reporte en los recuadros que se narraron al principio del proceso, podemos observar si está en proceso, suspendido, duplicado o en este caso concluido y un extracto de los mismo.

![](_page_20_Picture_3.jpeg)

![](_page_21_Picture_0.jpeg)